## SmartHub Features:

- Easy to Navigate
- Control Paperless Billing
- Pay your Bill
- Set up Recurring Payments
- Store Payment Methods
- View and Compare Usage History
- View Payment History

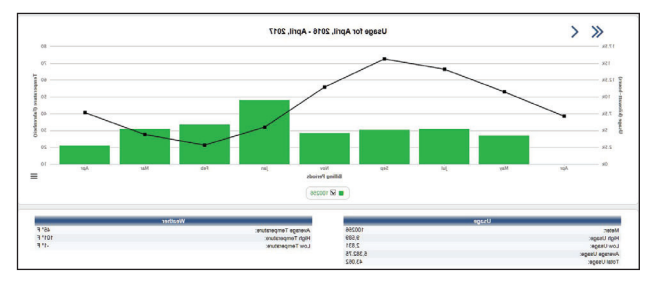

- Set Notifications
- Recieve Email or Text Alerts
- Contact Us
- Tablet and Smartphone App!

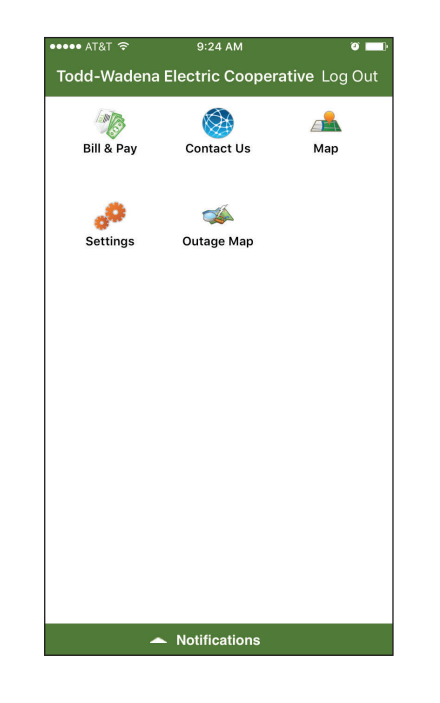

Keep this information in a safe place so you can reference it again.

SmartHub Account Information:

E-mail address:

Password:

Need Help? Call us! 218-631-3120 or 800-321-8932

www.toddwadena.coop

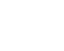

www.facebook.com/ToddWadenaElectricCooperative

Online Account Access with SmartHub

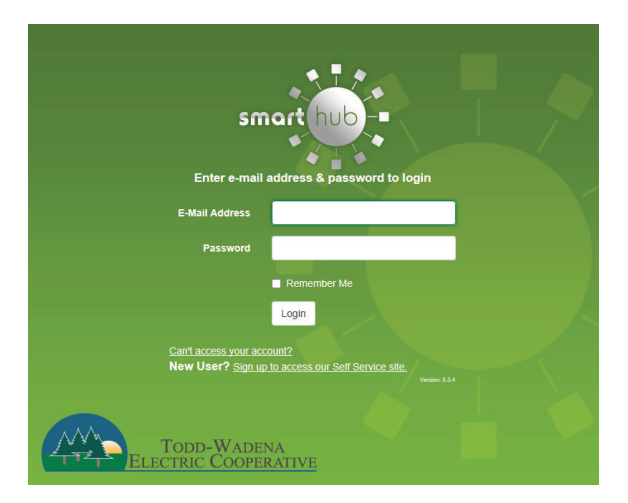

Managing your Todd-Wadena Electric Cooperative account just got easier!

Follow the simple instructions inside to get started.

## Create Your Account

- Visit www.toddwadena.coop
- Select My Account/Pay Bill icon

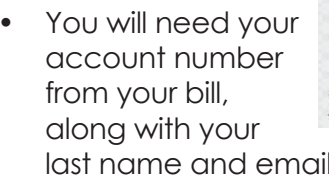

My Account/Pay Bill

last name and email address.

Follow the on screen instructions.

| Ν                          | lew User Registration                   |
|----------------------------|-----------------------------------------|
| To register as a new user, | please enter the following information. |
| Billing Account<br>Number  |                                         |
| Last Name or<br>Business   |                                         |
| E-Mail Address             |                                         |
|                            | Submit Reset Cancel                     |

Verify your identity with your mailing zip code.

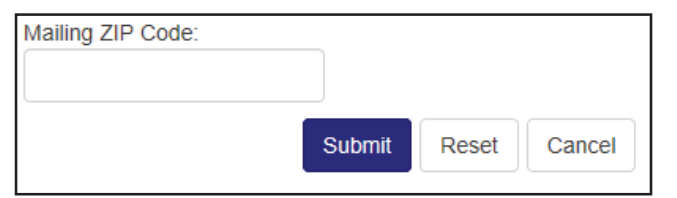

Follow the screen promps. •

## Your SmartHub account has been created!

## Congratulations! Your registration is complete. You will receive an e-mail with a temporary password. Use it to login and change your password.

Login

- Check vour email for a temporary password.
- Login with the ٠ temporary password and then create a new password.
- The new password

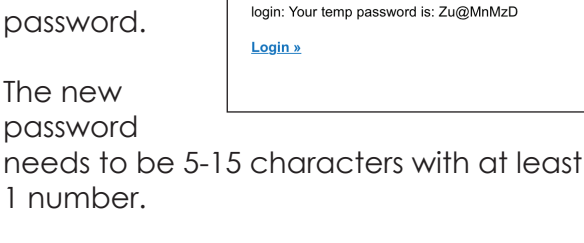

| E-Mail Address   |                                                                              |
|------------------|------------------------------------------------------------------------------|
| New Password     | Password Strength:                                                           |
|                  | 5-character minimum; 15-character maximum; at least one numeril<br>character |
| Confirm Password |                                                                              |

••••• AT&T 穼

SmartHub Registration

8:46 AM

View More

8:48 AM

toddwadena@smarthub.coop

You have successfully registered with the SmartHub

Please use this temporary password upon your first

web portal for Todd-wadena Electric Coop.

۳ 🔳

- If you would like to turn off paper bills, • select Yes.
- If you would like to recieve a paper bill ٠ by mail, select No.

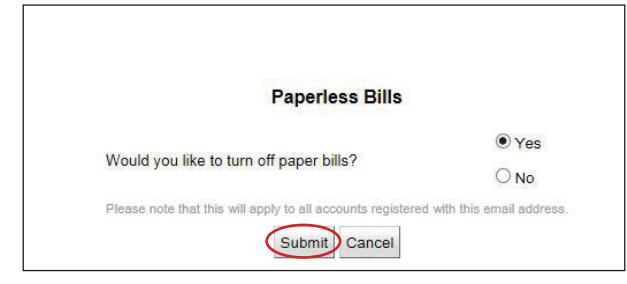

Choose a Security Phrase. You can skip this step now if you wish, but will need to create one to make a payment.

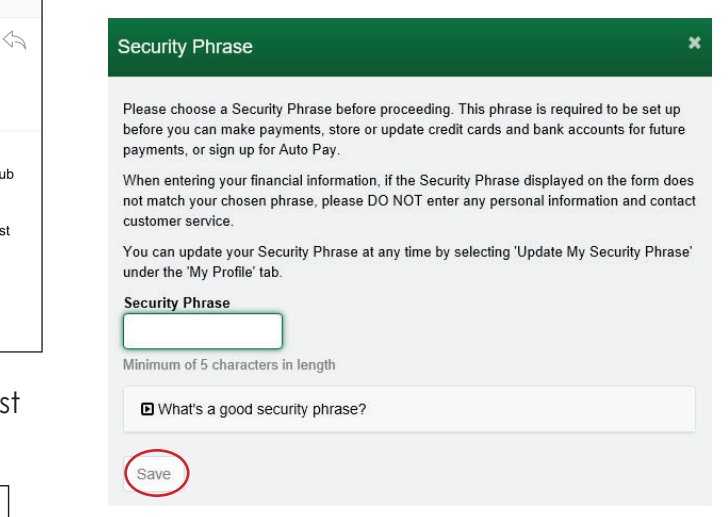

Once setup is complete, you can view your billing and payment options, your profile, usage and set notifications on when and how we contact you.

Download the FREE app for your smartphone or tablet. Simply search for "SmartHub" on either the Apple Store of Android Market. Once the app is open, type in "Todd-Wadena Electric Cooperative" as the power provider.

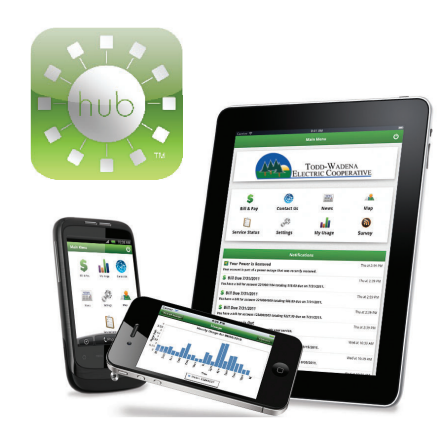